# Webapps erstellen mit Vivaldi, Chromium und Brave

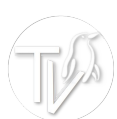

### Vivaldi:

- 1. Öffne auf einer Registerkarte die Website, die installiert werden soll.
- 2. Klicke mit der rechten Maustaste auf die Registerkarte in der Registerkartenleiste.

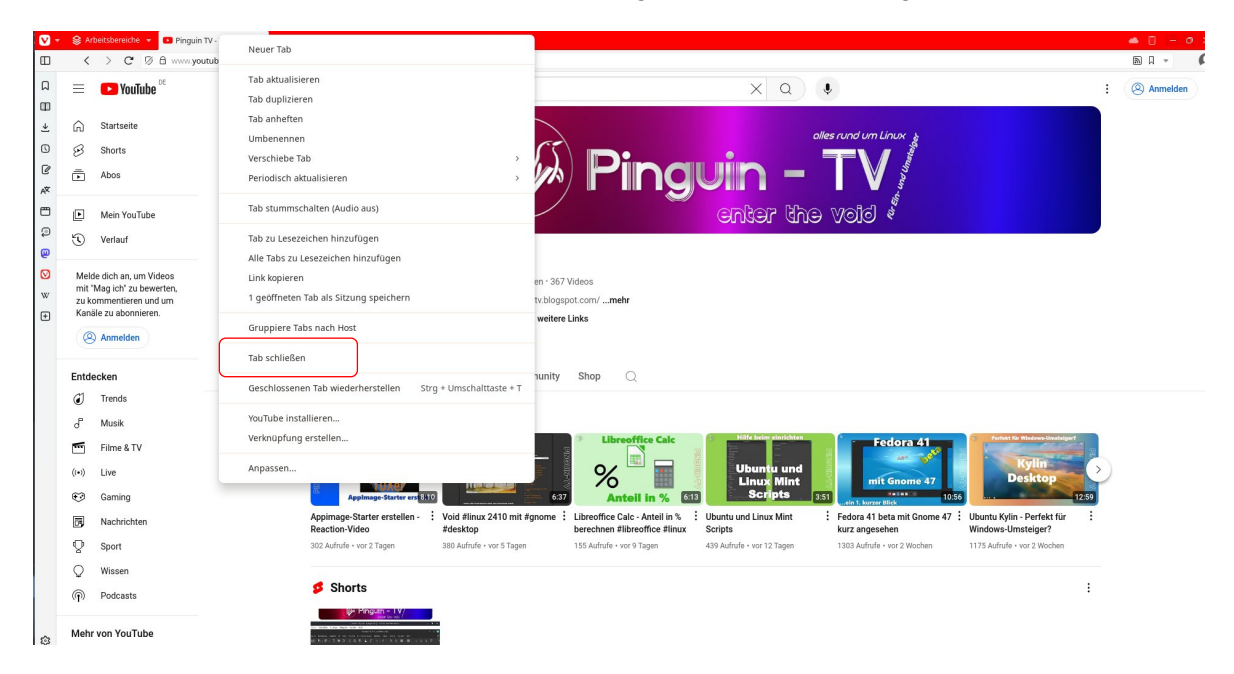

3. Wähle im Kontextmenü Installieren [website name] aus.

| Geschlossenen Tab wiederherstellen | Strg + Umschalttaste + T |
|------------------------------------|--------------------------|
| YouTube installieren               |                          |
| Verknüpfung erstellen              |                          |
| Annassen                           |                          |

4. Klicke im kleinen Popup-Fenster auf Installieren

### Chromium:

- 1. Öffne auf einer Registerkarte die Website, die installiert werden soll.
- 2. Klicke auf die 3 Punkte rechts oben

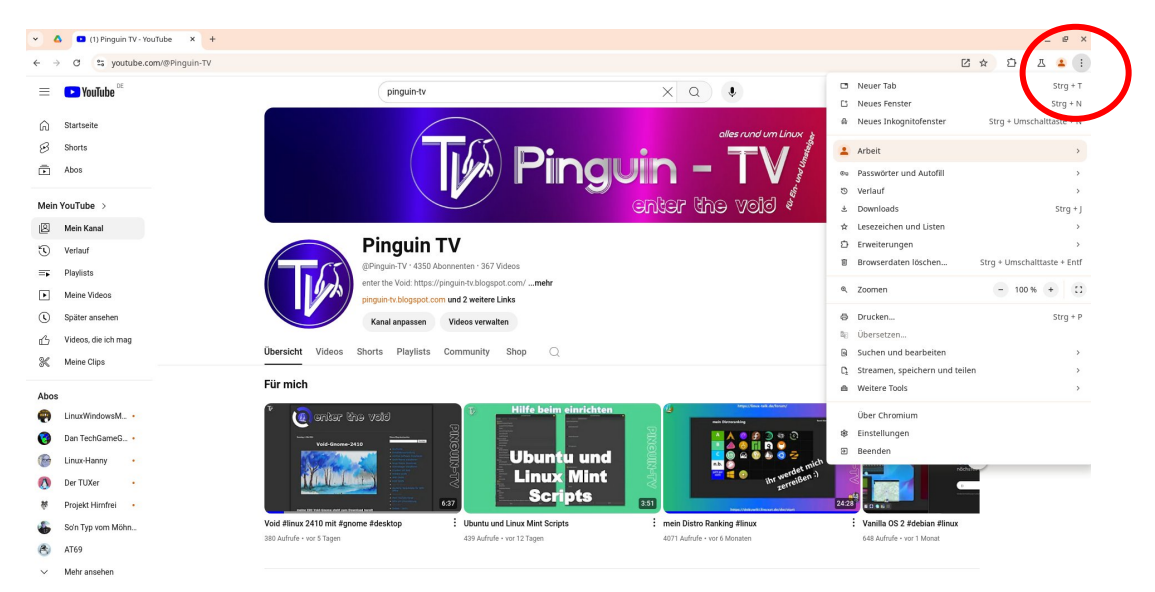

#### 3. Streamen, speichern und teilen anklicken

|                                  | 🕫 Ubersetzen                     |   |
|----------------------------------|----------------------------------|---|
|                                  | Suchen und bearbeiten            | > |
| Streamen                         | ₽ Streamen, speichern und teilen | > |
| តា Streamen                      | 🖨 Weitere Tools                  | > |
| Speichern                        | Über Chromium                    |   |
| 🕒 Seite speichern unter Strg + S | 🕸 Einstellungen                  |   |
| 🖵 In YouTube öffnen              |                                  |   |
| ৈ Verknüpfung erstellen          | nddate                           |   |
| Teilen                           | 24:28                            |   |
| ာ Link kopieren                  | : Vanilla OS 2 #debian #linux    |   |
| 🗔 An meine Geräte senden         | 648 Aufrufe • vor 1 Monat        |   |
| 💀 QR-Code erstellen              |                                  |   |

#### 4. In YouTube (website-name) öffnen anklicken

## Brave:

1. Öffne auf einer Registerkarte die Website, die installiert werden soll.

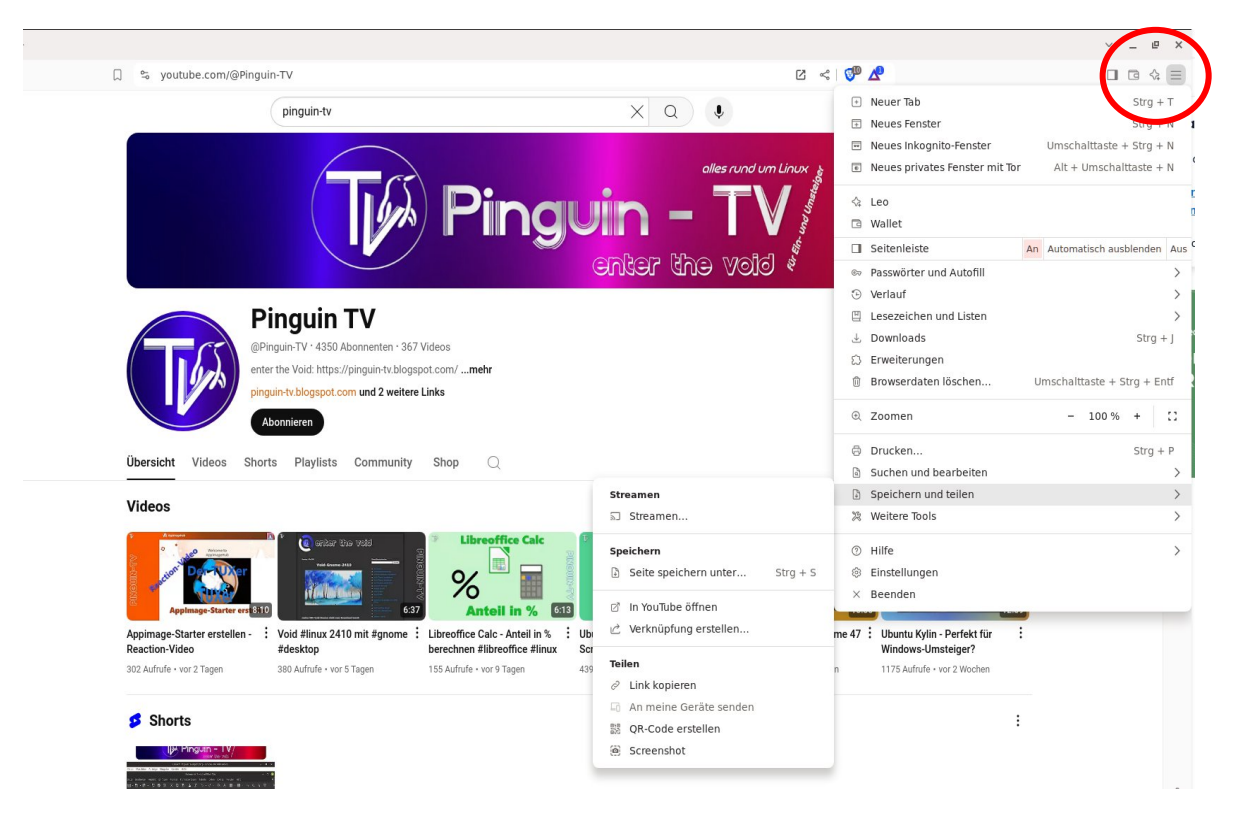

#### 2. Klicke auf das "Burger-Menü rechts oben

3. Speichern und teilen anklicken

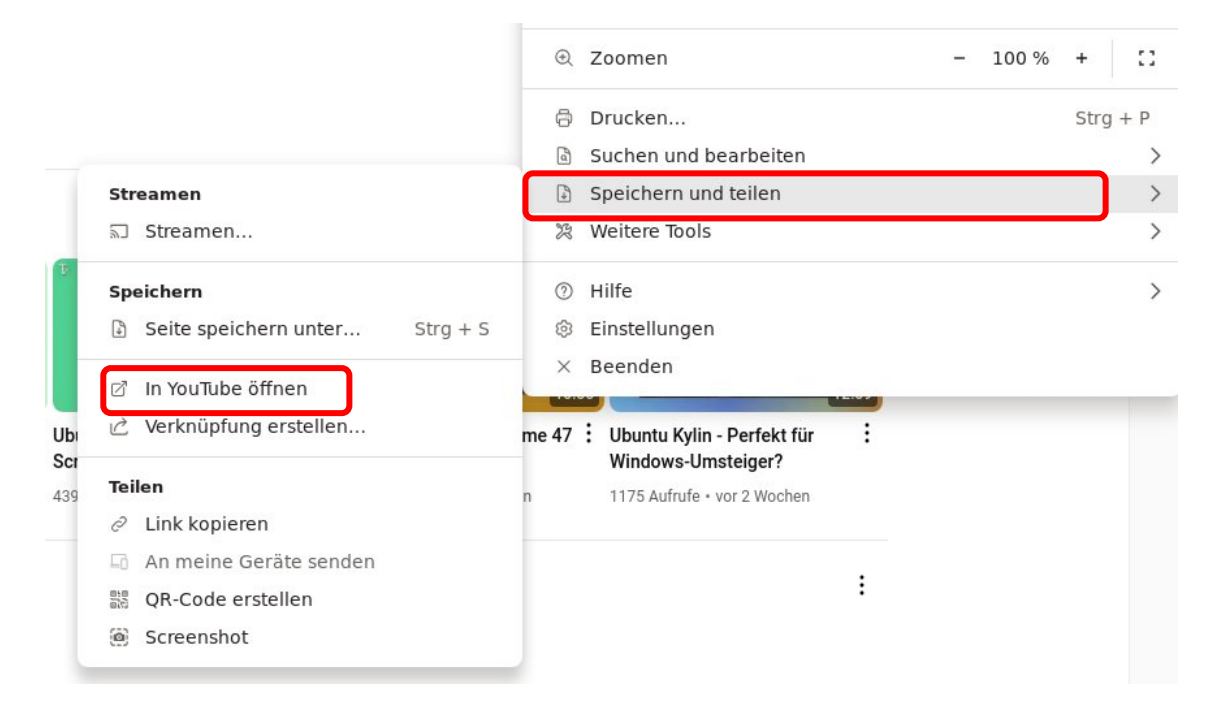

4. In YouTube (website-name) öffnen anklicken